# en till Svenska Vorstehklubben Valkomm

#### Logga in på redgeringssidan

Redigeringssidan heter Umbraco där man lägger in nya prov. Alla ordinarie prov läggs in centralt. Särskilda prov läggs upp av lokalt provansvarige. När du loggat in ser du denna bild för din lokalavdelning  $\rightarrow$ 

| Prov - Mellansvenska | ••• |
|----------------------|-----|
| 🐕 Dalarna 20/10      |     |
| 🐕 Dalarna 19/10      |     |
| 🐕 Dalarna 18/10      |     |

# Lägga upp ett särskilt prov

Klicka på de tre punkterna till höger om namnet på lokalavdelningen. Då får du fram denna bild. Du ska bara välja att klicka på Jaktprov →

# Uppgifter om provet

Nu lägger du in alla uppgifter du har om provet. Skriv in namnet på provet både i översta rutan och i rutan "Namn på provet". Om fler uppgifter om provet ska läggas in kan det göras av provledaren när provet är aktiverat. Kom ihåg att Spara och publicera. Då kommer provet att visas i provkalendern. Du kan när som helst gå tillbaka till provet och rätta eller lägga till uppgifter  $\rightarrow$ 

#### Skapa innehåll under Prov - Mellansvenska

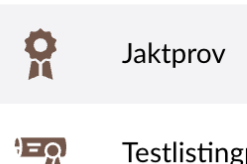

Testlistingpage

| yll i ett namn     |                       |
|--------------------|-----------------------|
| Provinställningar  |                       |
| Namn på provet     |                       |
| Provtyp            |                       |
| Tillåtet med pejl  |                       |
| Ordinarie/särskilt | Ordinarie<br>Särskilt |
| Datum              |                       |
| Arrangör           | Mellansvenska         |
| Ort                |                       |
| Kontaktperson      | Lägg till             |
| Domare             | Lägg till             |